# Quick start guide.

litter-robot<sup>®</sup>

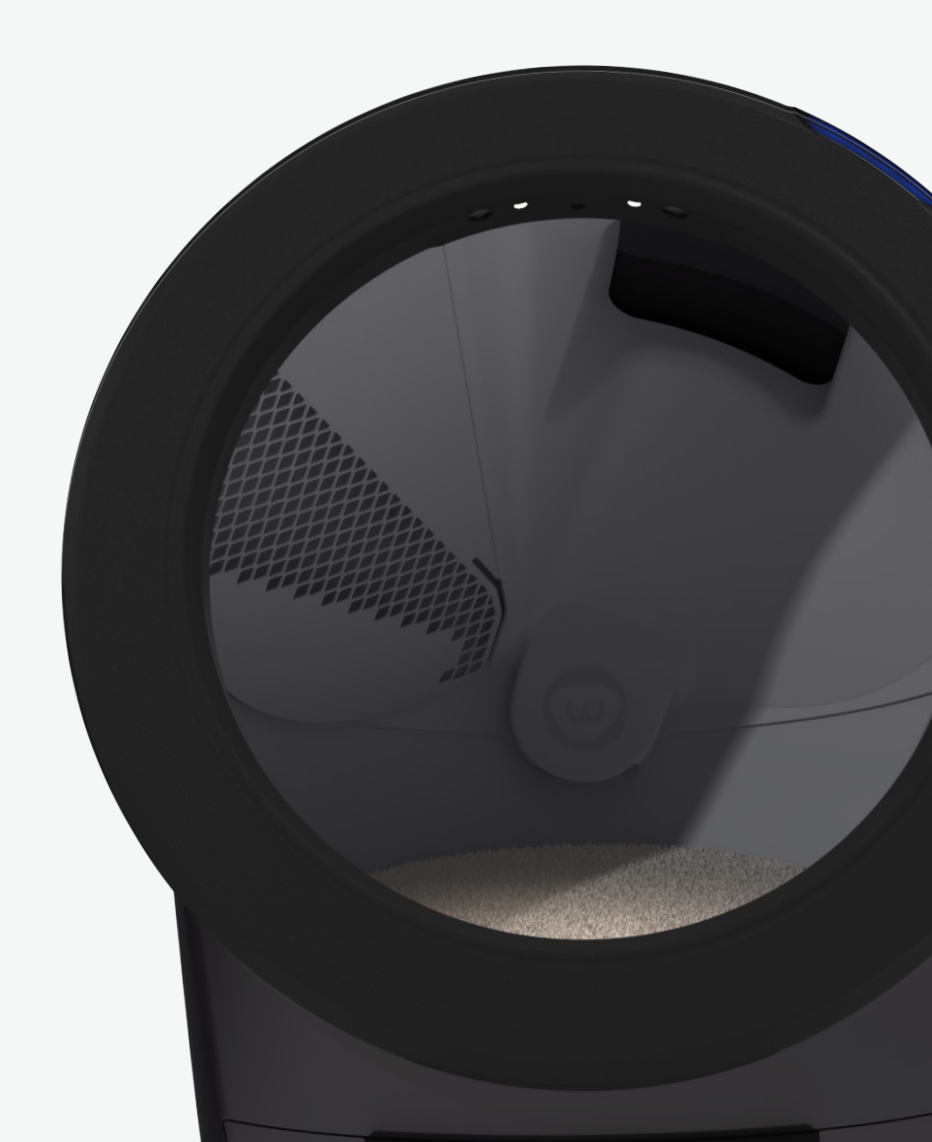

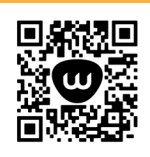

Scan to access our online setup guide (including tips to acclimate your cat), the user manual, and accessory installation guides, or vis litter-robot.com/gettingstarted

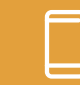

Download the Whisker app.

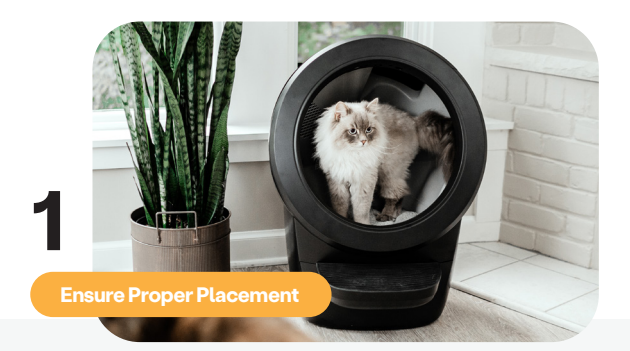

- If possible, place the Litter-Robot in the same location as the old litter box (at least during transition).
- Make sure the unit is indoors on a firm, level surface and in a cool, dry location. Must not be touching any walls.
- Place litter mats or rugs in front of the unit.

- 2 Add Litter
- Use clumping litter or litter beads and crystals that are small enough to pass through the screen.
- Add litter until it meets the raised MAX fill line when spread flat (8-10 lbs or 3.6-4.5 kg). Be careful not to overfill.

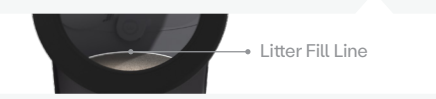

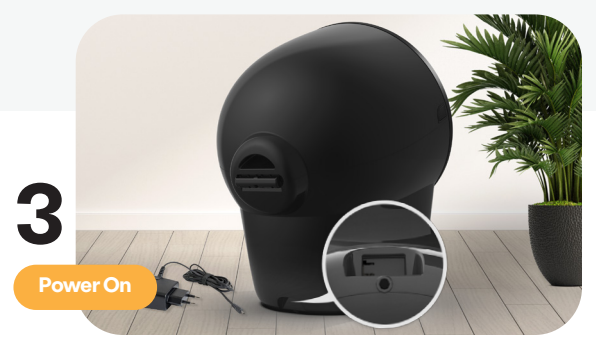

Ø

Plug the small end of the power supply into the power input on the back of the base.

- Plug the AC/DC adapter into a wall outlet.
- Press the Power button on the control panel.

4 Download The App

9

Download the **Whisker app** and follow the onboarding instructions.

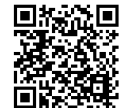

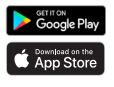

The Litter-Robot will now perform an initial clean cycle.

Note: During initial clean cycle, the cat sensor weight scale is disabled to ensure proper calibration.

# Control panel icons

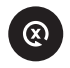

#### Reset

- Press the Reset button to zero the weight scale.
- A long press, while at the home position, will enter night light setting mode.
- If already cycling, press Reset to pause a cycle; press again to cancel a cycle.
- If already cycling, a long press will reset the cat sensor weight scale.

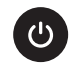

#### Power

- Press the Power button to turn the robot ON or OFF.
- The robot will begin a clean cycle when power is turned on.

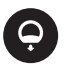

#### Empty

- Press the Empty button to start an empty cycle.
- A long press, while at the home position, will enter wait time setting mode.
- If already cycling, press Empty to pause.

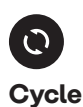

#### Press the Cycle button to start a clean cycle.

- A long press, while at the home position, will enter sleep mode.
- If already cycling, press Cycle to pause; press again to resume a cycle.

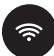

#### Connect

- Press the Connect button to turn the WiFi ON or OFF.
- A long press, while at the home position, will initiate the onboarding process.

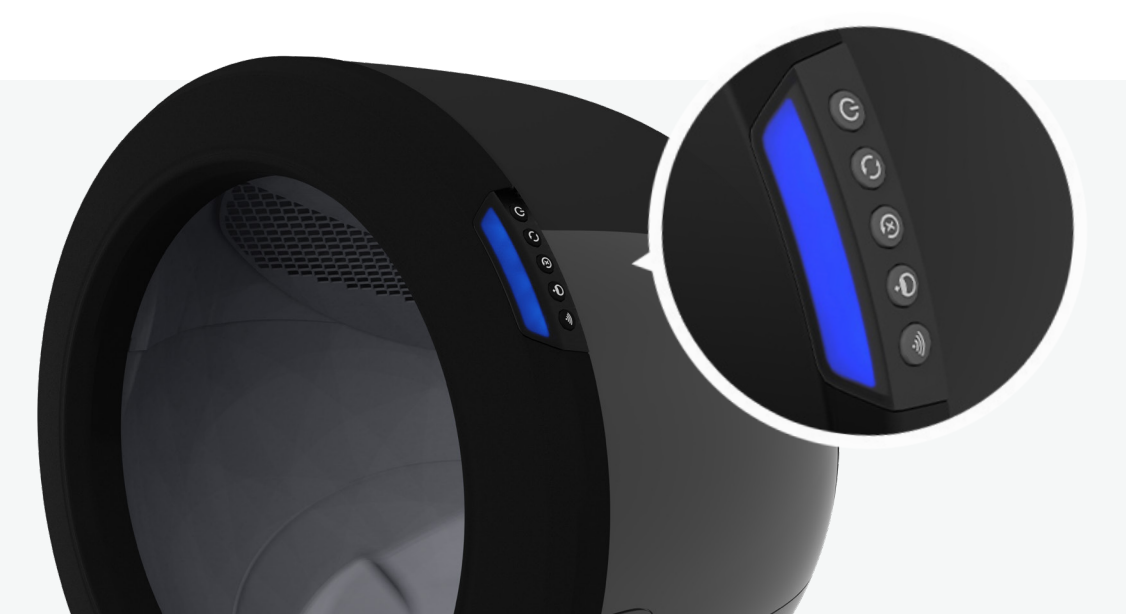

# What do the lights mean?

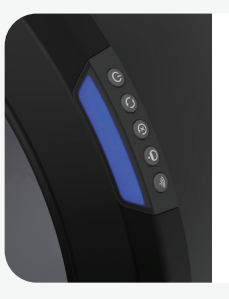

## Solid Blue

Robot ready and connected

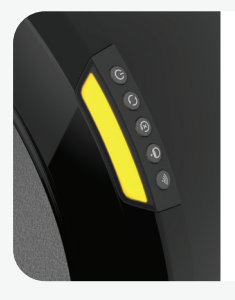

#### Solid Yellow Robot paused during cycle Press Cycle button to

continue cycling

**Flashing Blue** Waste drawer full

<u>-</u>

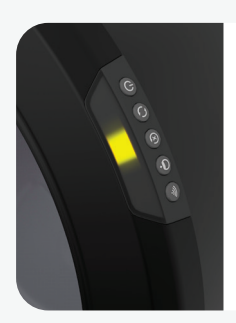

# Round Robin Yellow∜

Robot cycling \*Yellow light moving with the rotation of the globe

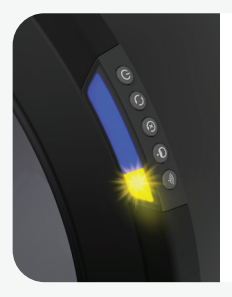

#### Solid Blue WiFi Flashing Yellow

Robot in WiFi onboarding mode

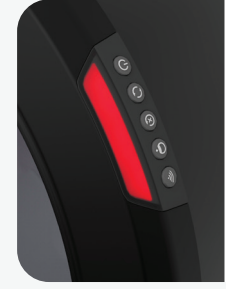

# Solid Red

Cat detected and wait time countdown initiated

No action required or press Reset to cancel timing

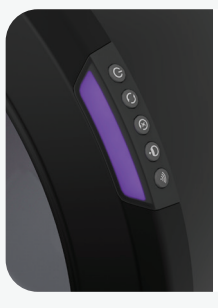

## Solid Purple

Sleep mode enabled, within specified sleep time

# Schnellstartanleitungrapide

# litter-robot

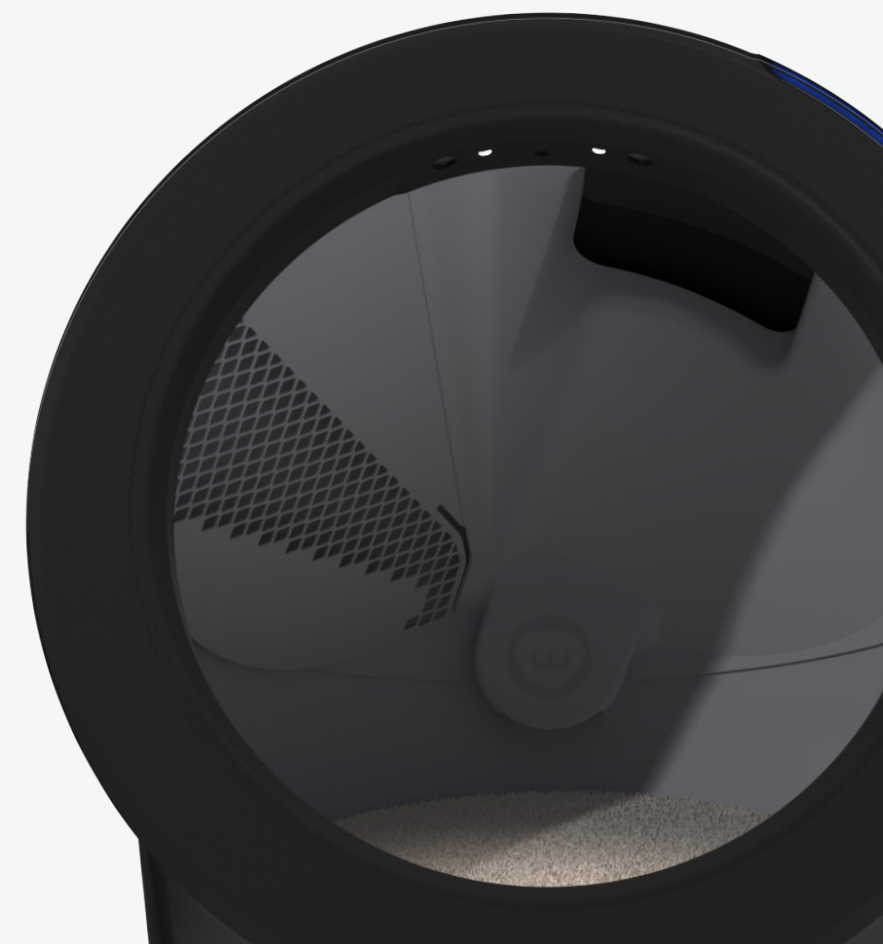

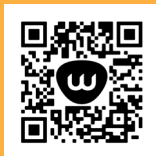

Scannen Sie hier, um auf unsere Online-Einrichtungsanleitung, (mit Tipps zur Eingewöhnung Ihrer Katze), das Benutzerhandbuch und die Zubehör-Installationsanleitungen zuzugreifen, oder besuchen Sie litter-robot.com/aettingstarted.

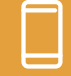

Laden Sie die Whisker-App herunter.

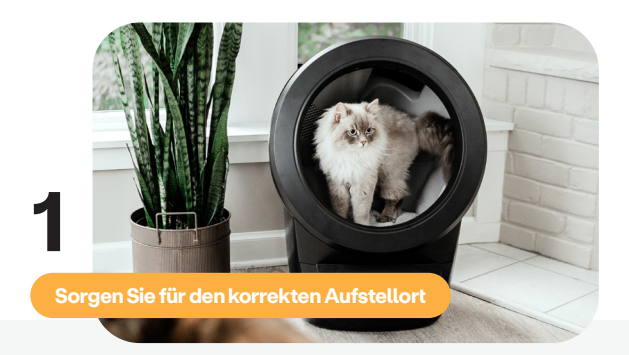

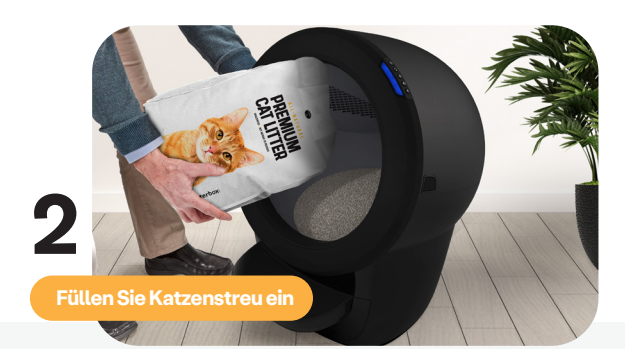

- Stellen Sie den Litter-Robot möglichst an den gleichen Ort wie die alte Katzentoilette (zumindest während der Übergangsphase).
- Sorgen sie dafür, dass der Robot im Innenbereich, auf einer festen, ebenen Oberfläche und an einem kühlen, trockenen Ort steht. Das Gerät darf keine Wände berühren.
- Legen Sie vor dem Gerät Auffangmatten oder -teppiche aus.

- Verwenden Sie klumpenbildendes Katzenstreu. Sie können auch Streukugeln verwenden, wenn diese klein genug sind, um durch das Sieb zu fallen.
- Füllen Sie Katzenstreu ein, bis die ebene Oberfläche die Füllmarkierung erreicht (3,6 - 4,5 kg). Achten Sie unbedingt darauf, das Gerät nicht zu überfüllen.

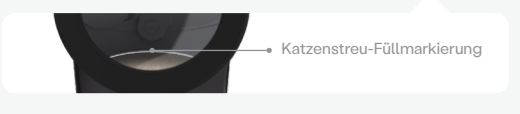

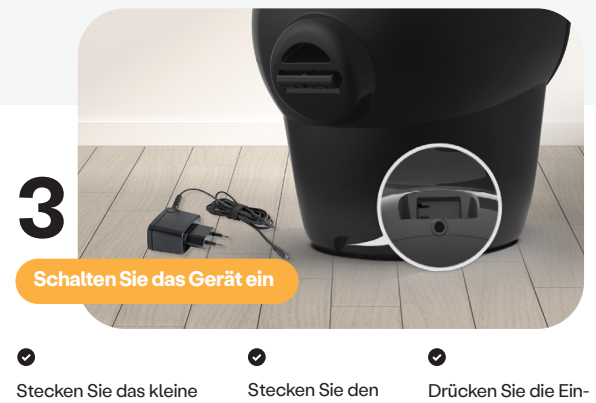

Stecken Sie das kleine Ende des Netzteils in die Stromzufuhr an der Rückseite des Sockels. Stecken Sie den Netzadapter in eine Steckdose. Drücken Sie die Ein-Aus-Taste auf dem Bedienfeld.

Der Litter-Robot führt nun einen ersten Reinigungszyklus durch.

Hinweis: Während des ersten Reinigungszyklus ist die Waage des Katzensensors deaktiviert, um eine korrekte Kalibrierung zu gewährleisten.

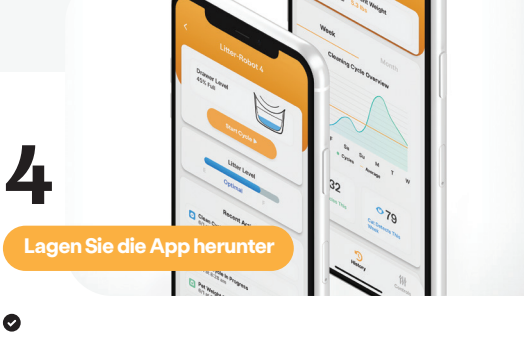

Laden Sie **die Whisker-App** herunter und befolgen Sie die Onboarding-Anweisungen.

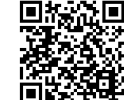

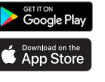

Benötigen sie Hilfe? Besuchen sie whiskersupport.com

# Bedienfeldsymbole

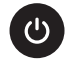

#### **Betrieb**

- Drücken Sie die Betriebstaste, um das Gerät EIN- oder AUSZUSCHALTEN.
- Der Robot startet einen Zyklus, wenn er eingeschaltet ist.

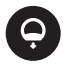

#### Leeren

- Drücken Sie die Taste zur Leerung, um einen Leerzyklus zu starten.
- Drücken Sie die Taste lang, wenn sich das Gerät in Ausgangsposition befindet, um in den Einstellungsmodus der Wartezeit zu wechseln.
- Wenn das Gerät einen Zyklus ausführt, drücken Sie die Taste "Leeren" zum Pausieren.

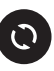

#### Zyklus

- Drücken Sie die Taste "Zyklus", um einen Reinigungszyklus zu starten.
- Drücken Sie die Taste lang, wenn sich das Gerät in Ausgangsposition befindet, um in den Ruhemodus zu wechseln.
- Wenn das Gerät einen Zyklus ausführt, drücken Sie die Taste "Zyklus" zum Pausieren. Mit einem weiteren Tastendruck setzen Sie den Zyklus fort.

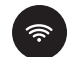

#### Verbinden

- Drücken Sie die Verbinden-Taste, um WLAN ein- oder auszuschalten.
- Drücken Sie die Taste lang, wenn sich das Gerät in Ausgangsposition befindet, um den Onboarding-Prozess zu starten.

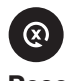

#### Reset

- Drücken Sie die Reset-Taste, um die Waage auf Null zu setzen.
- Drücken Sie die Taste lang, wenn sich das Gerät in Ausgangsposition befindet, um zur Nachtlichteinstellung zu wechseln.
- Wenn das Gerät einen Zyklus ausführt, drücken Sie die Taste "Reset" zum Pausieren. Mit einem weiteren Tastendruck brechen Sie den Zyklus ab.
- Ein langer Tastendruck während eines
  Zyklus setzt die Waage des Katzensensors
  zurück.

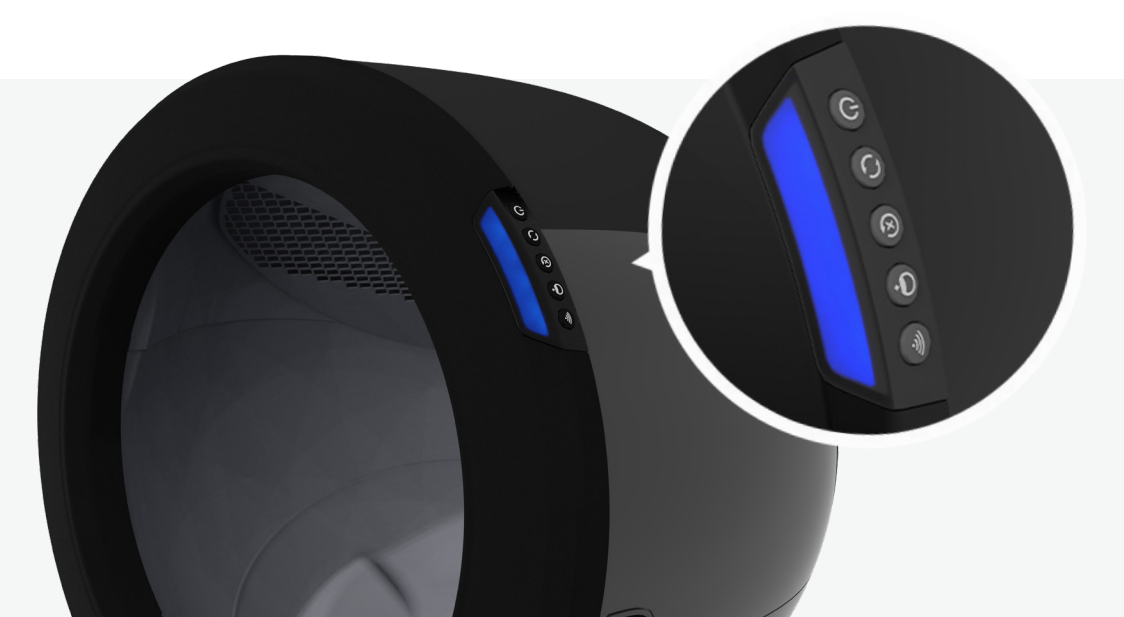

# Was bedeuten die Leuchten?

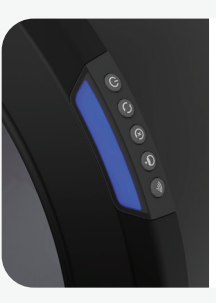

## Dauerhaft blau

Robot bereit und verbunden

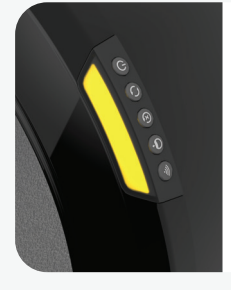

Dauerhaft gelb Robot während eines Zyklus angehalten

Drücken Sie die Zyklustaste, um den Zyklus fortzusetzen

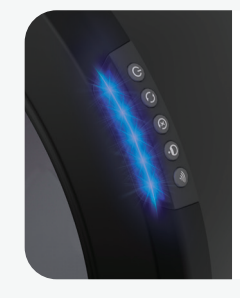

**Blinkt blau** Fäkalienschublade voll

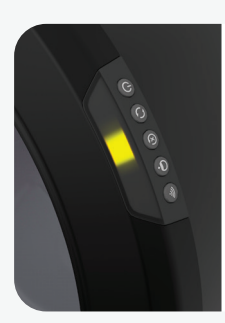

# Rundlauf gelb\*

Robot führt einen Zyklus aus

\*Gelbes Licht bewegt sich mit der Drehung der Kugel

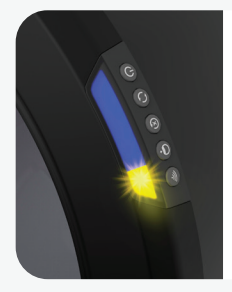

#### Dauerhaft blau WLAN blinkt gelb

-<u>`</u>`

Robot befindet sich im WLAN-Onboarding-Modus

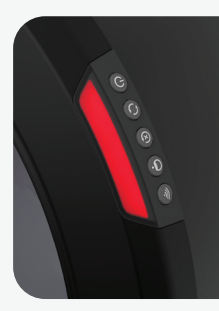

# **Dauerhaft rot**

#### Katze erkannt, Wartezeit-Coundown gestartet

Keine Maßnahme erforderlich. Um den Countdown zu stoppen, "Reset" drücken

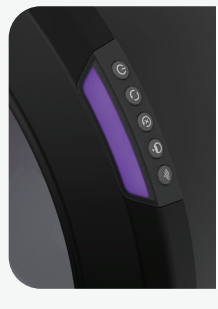

# Dauerhaft lila

Ruhemodus aktiviert, innerhalb der festgelegten Ruhezeit

# Guide de démarrage rapide

# litter-robot

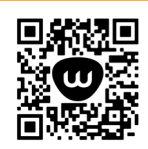

Scannez pour accéder à notre guide d'installation en ligne (y compris des conseils pour acclimater votre chat), au manuel d'utilisation et aux guides d'installation des accessoires, ou visite e site litter-robot.com/gettingstarted

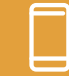

Téléchargez l'application Whisker

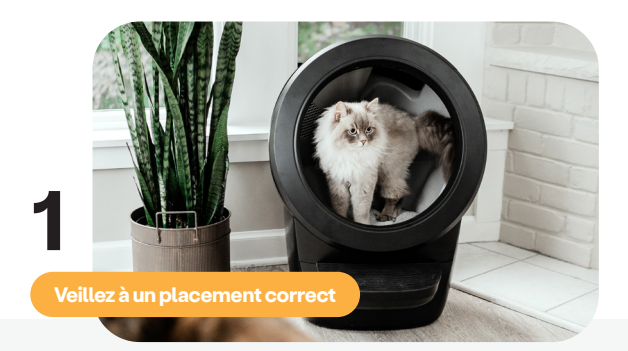

 Si possible, placez le Litter-Robot au même endroit que l'ancien bac à litière (au moins pendant la transition).

- Assurez-vous que le robot est à l'intérieur, sur une surface ferme et plane et dans un endroit frais et sec. Il ne doit pas toucher les murs.
- Placez des tapis de litière ou des carpettes devant l'unité.

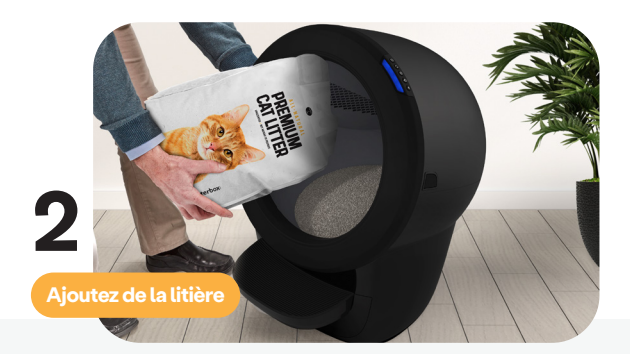

- Utilisez de la litière agglomérant ou des billes de litière qui sont suffisamment petites pour passer à travers le tamis.
- Ajoutez la litière jusqu'à ce qu'elle atteigne la ligne de remplissage en relief lorsqu'elle est étalée à plat (3,6-4,5 kg). Veillez à ne pas trop remplir le bac.

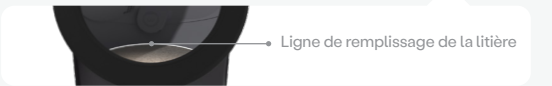

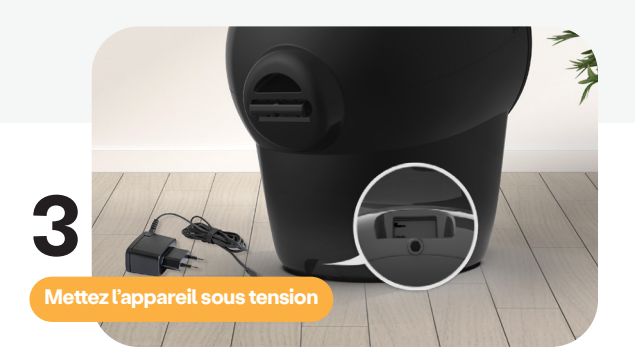

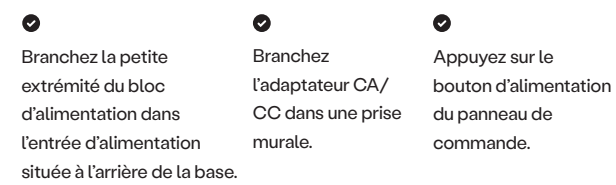

Le Litter-Robot va maintenant effectuer un cycle de nettoyage initial.

4 Téléchargez l'application

#### Ø

Téléchargez **l'application Whisker** et suivez les instructions de mise en service.

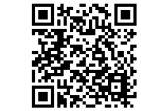

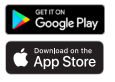

Vous avez besoin d'aide ? Visitez whiskersupport.com

Remarque : Pendant le cycle de nettoyage initial, l'échelle de poids du capteur de chat est désactivée pour assurer un calibrage correct

# lcônes du panneau de commande

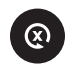

#### Remise à zéro

- Appuyez sur le bouton Reset pour remettre la balance à zéro.
- Une pression longue, en position de repos, permet d'accéder au mode de réglage de la veilleuse.
- Si un cycle est déjà en cours, appuyez sur Reset pour le mettre en pause ; appuyez de nouveau pour l'annuler.
- Si un cycle est déjà en cours, une pression longue remet à zéro le capteur de poids pour chats.

# C

#### Alimentation

- Appuyez sur le bouton Alimentation pour allumer ou éteindre le robot.
- Le robot commence un cycle de nettoyage lorsque vous le mettez sous tension.

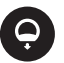

#### Vidage

- Appuyez sur la touche Empty pour lancer un cycle à vide.
- Une pression longue, en position de repos, permet d'accéder au mode de réglage du temps d'attente.
- Si un cycle est déjà en cours, appuyez sur le bouton Vider pour faire une pause.

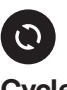

#### Cycle

- Appuyez sur le bouton Cycle pour lancer un cycle de nettoyage.
- Une pression longue, en position de repos, permet de passer en mode veille.
- Si un cycle est déjà en cours, appuyez sur le bouton Cycle pour faire une pause ; appuyez à nouveau pour reprendre un cycle.

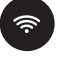

#### Connecter

- Appuyez sur le bouton Connecter pour activer ou désactiver le WiFi.
- Une pression longue, lorsque vous êtes en position d'accueil, lance le processus d'embarquement.

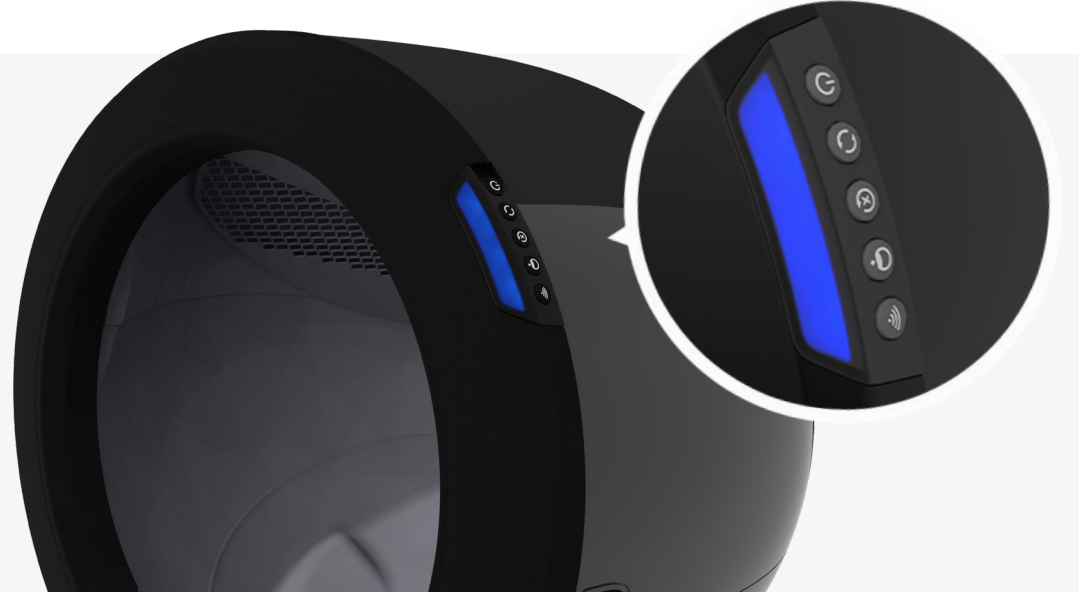

# Que signifient les voyants?

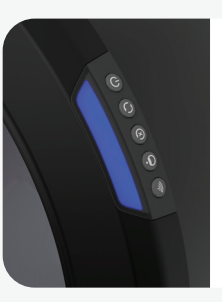

## Bleu solide

Robot prêt et connecté

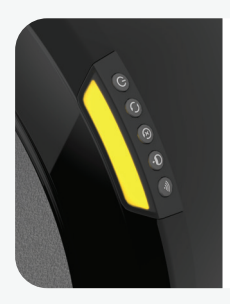

#### **Solide jaune** Le robot est en pause pendant le cycle

Appuyez sur le bouton Cycle pour continuer le cycle

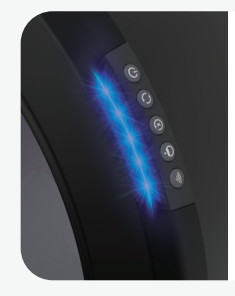

## Bleu clignotant

Tiroir à déchets plein

<u>-</u>\_\_\_\_

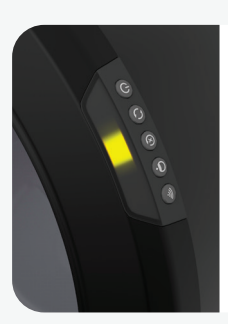

## Robin en Rond Jaune\* Robotcycling

\*Lumière jaune se déplaçant avec la rotation du globe terrestre

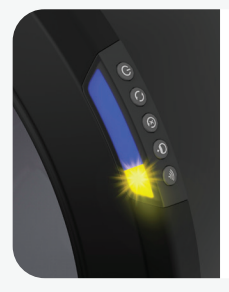

#### **Bleu solide** WiFi Jaune clignotant

Robot en mode d'embarquement WiFi

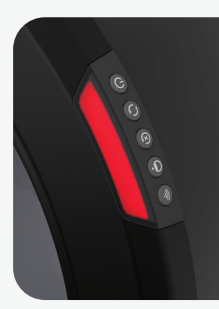

# Solide rouge

Chat détecté et décompte du temps d'attente lancé

Aucune action requise ou appuyer sur Reset pour annuler le compte à rebours

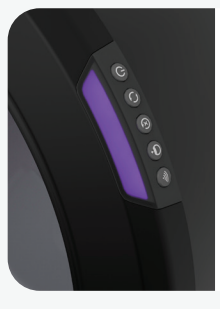

## Solide violet

Mode veille activé, dans le temps de veille spécifié

# Guida di avvio rapido

# litter-robot<sup>®</sup>

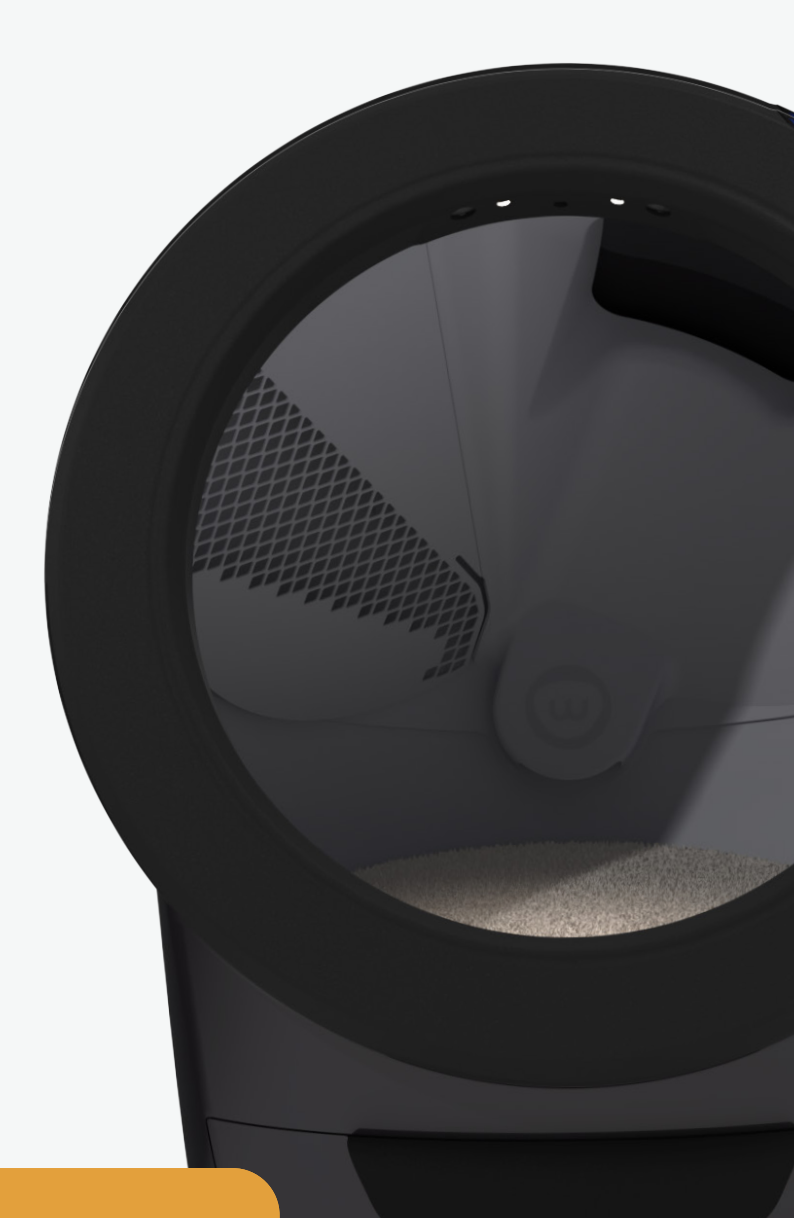

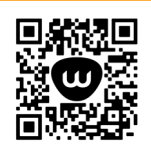

Scansiona per accedere alla nostra guida di installazione online (inclusi suggerimenti pe mettere a suo agio il tuo gatto), al manuale utente e alle guide di installazione degli accessori, oppure visita la pagina litter-roho teom /aettingstarted

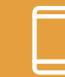

Scarica l'app Whisker

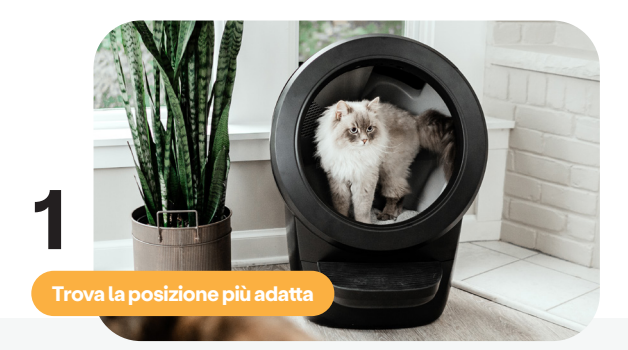

- Se possibile, posiziona Litter-Robot nella stessa posizione della vecchia lettiera (almeno durante il periodo di transizione).
- Assicurati che il robot si trovi all'interno su una superficie solida e piana, in un luogo fresco e asciutto. Non deve entrare in contatto con le pareti.
- Posiziona stuoini o tappetini per lettiera davanti all'unità.

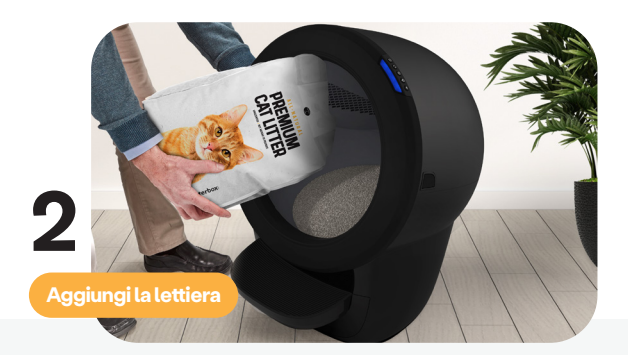

- Usa lettiera agglomerante o in cristalli sufficientemente piccoli da passare attraverso lo schermo.
- Aggiungi la lettiera finché non raggiunge la linea di riempimento rialzata quando viene appiattita (3,6-4,5 kg). Non riempire troppo.

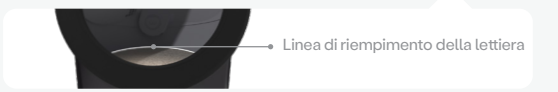

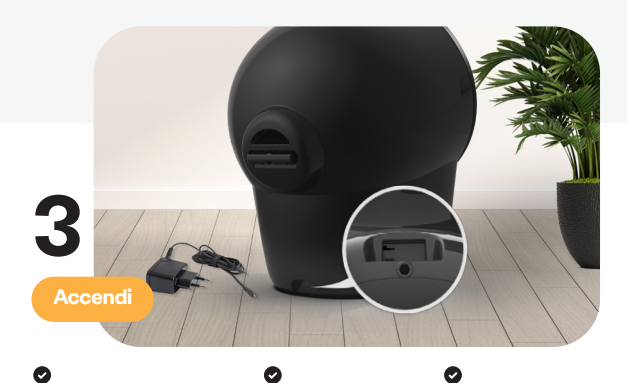

Collega l'estremità piccola dell'alimentatore all'ingresso di alimentazione sul retro della base. Collega l'adattatore CA/ CC a una presa a muro. Premi il pulsante di accensione sul pannello di controllo. 4 Scarica l'app

#### 0

Scarica **l'app Whisker** e segui le istruzioni per l'onboarding.

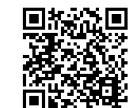

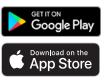

S Litter-Robot effettuerà ora un ciclo di pulizia iniziale.

Nota: Durante il ciclo di pulizia iniziale, la bilancia del sensore gatto è disabilitata per garantire una corretta calibrazione. Serve aiuto? Visita la pagina whiskersupport.com

# Icone del pannello di controllo

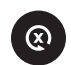

#### Reset

- Premi il pulsante Reset per azzerare la bilancia.
- Una pressione prolungata, mentre si trova in posizione iniziale, attiverà la modalità di impostazione della luce notturna.
- Se il ciclo è in corso, premere Reset per interrompere un ciclo; premere nuovamente per annullare un ciclo.
- Se il ciclo è in corso, una pressione prolungata causerà l'azzeramento della bilancia del sensore gatto.

# Ċ

#### Power

- Premi il pulsante Power per accendere o spegnere il robot.
- All'accensione, il robot inizierà un ciclo di pulizia.

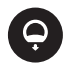

#### Empty

- Premi il pulsante Empty per avviare un ciclo di svuotamento.
- Una pressione prolungata, mentre si trova in posizione iniziale, attiverà la modalità di impostazione del tempo di attesa.
- Se il ciclo è già in corso, premere Empty per interrompere.

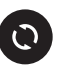

#### Cycle

- Premi il pulsante Cycle per avviare il ciclo di pulizia.
- Una pressione prolungata, mentre si trova nella posizione iniziale, attiverà la modalità di sospensione.
- Se il ciclo è in corso, premere Cycle per interrompere; premere nuovamente per riprendere il ciclo.

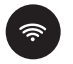

#### Connect

- Premi il pulsante Connect per accendere o spegnere il WiFi.
- Una pressione prolungata, mentre si trova in posizione iniziale, avvierà il processo di onboarding.

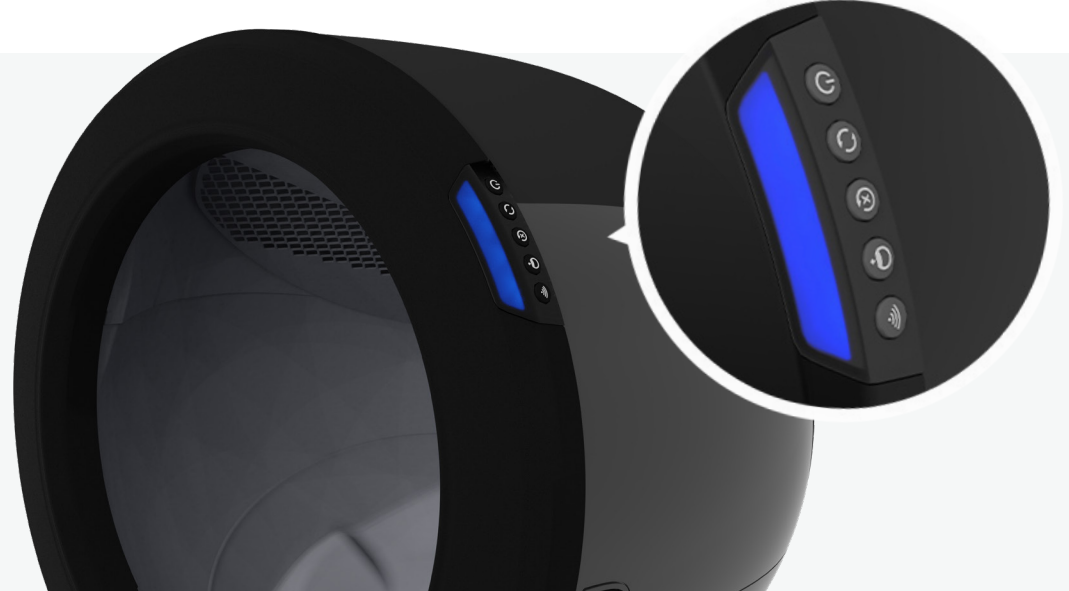

# Cosa indicano le spie?

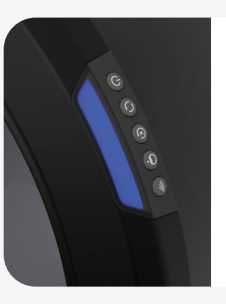

## Blu fisso

Robot pronto e connesso

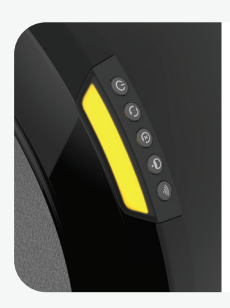

## **Giallo fisso** Robot in pausa durante il ciclo

Premere il pulsante Cycle per continuare il ciclo

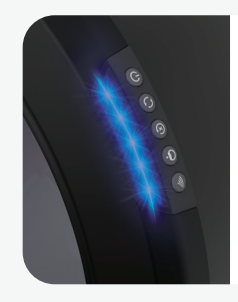

## Blu lampeggiante

-<u>`</u>`

Vaschetta dei rifiuti piena

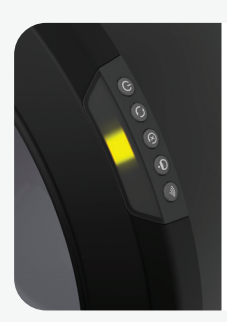

# Giallo modalità sequenziale\*

Ciclo robot in corso

\*Spia gialla che si muove con la rotazione del globo

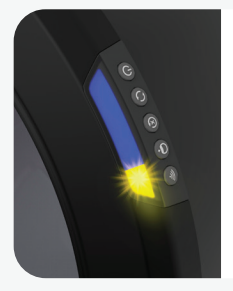

## **Blu fisso** WiFi giallo lampeggiante

Robot in modalità di onboarding WiFi

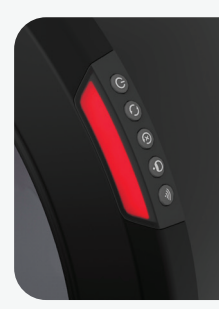

# Rosso fisso

# Gatto rilevato e conto alla rovescia avviato

Nessuna azione richiesta o premi Reset per annullare il cronometraggio

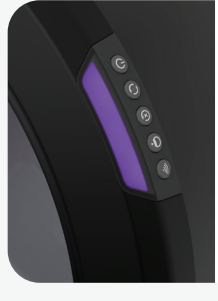

# Viola fisso

Modalità di sospensione abilitata, rientra nell'intervallo di sospensione specificato